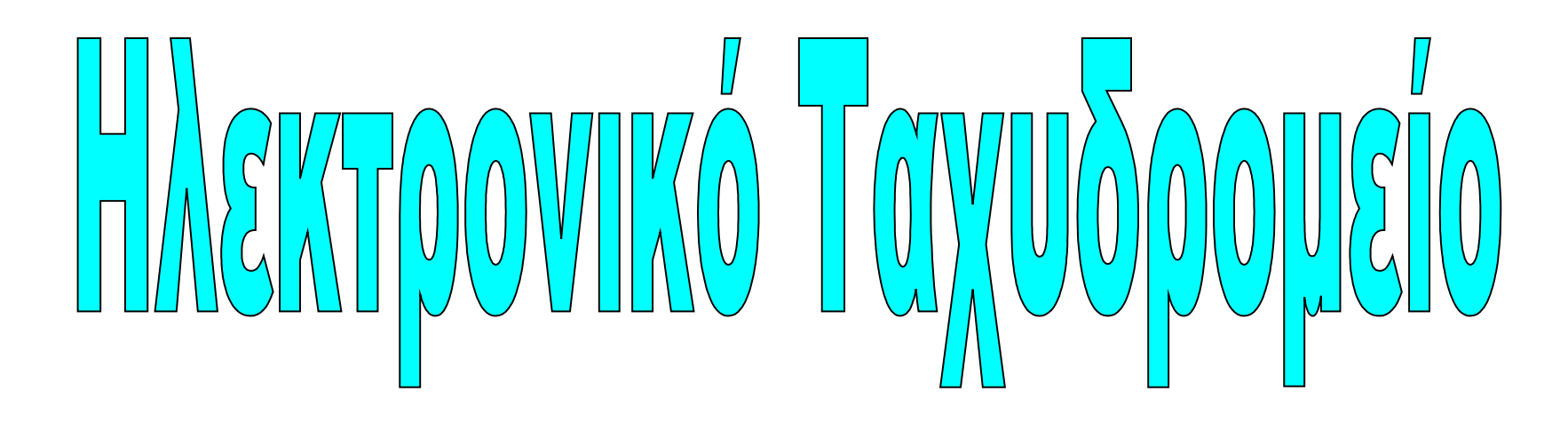

## webmail NZA

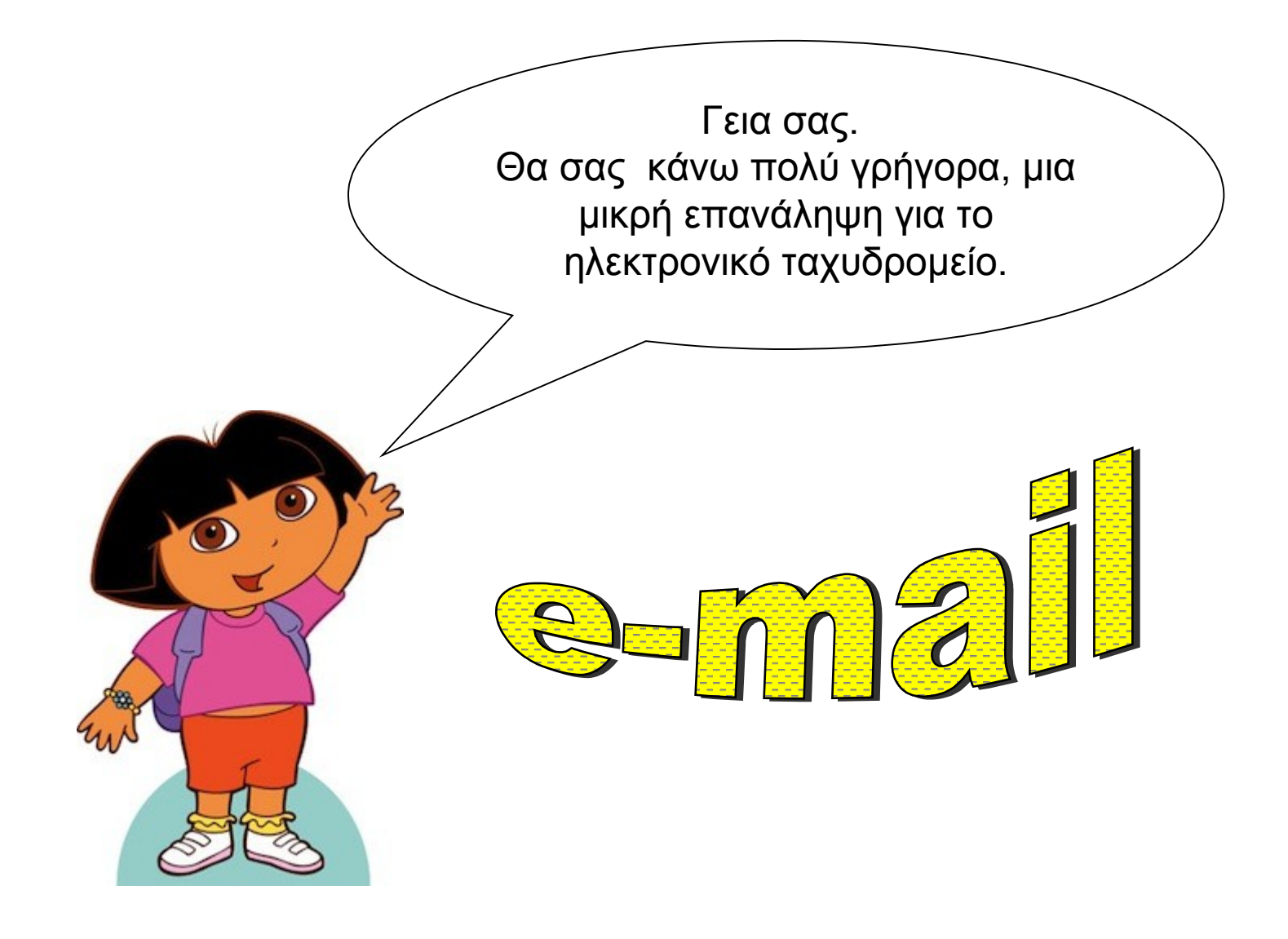

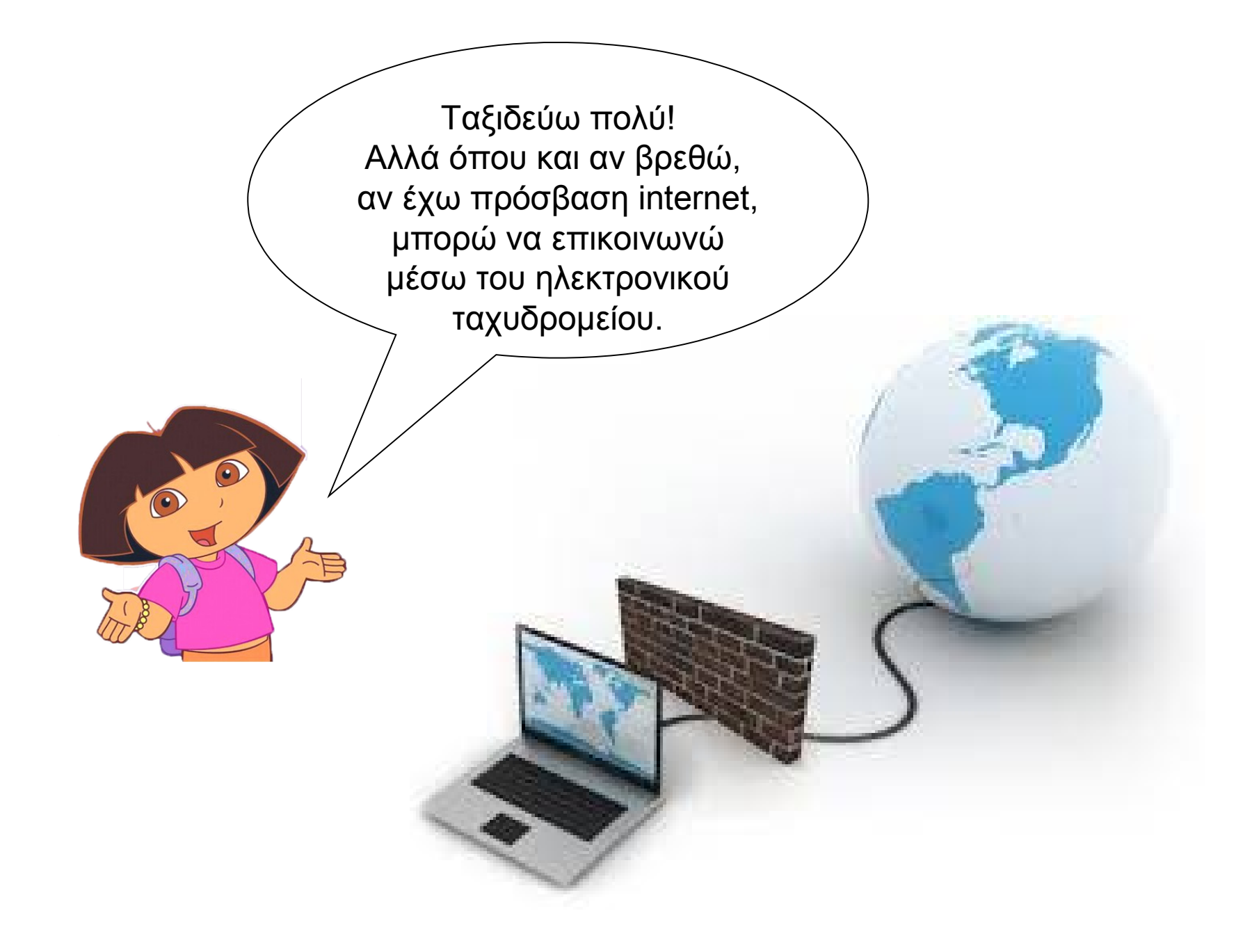

Εγώ χρησιμοποιώ την υπηρεσία webmail του Πανελλήνιου Σχολικού Δικτύου, που έμαθα στο σχολείο. Θα σας πω αμέσως τι μπορείτε να κάνετε.

•

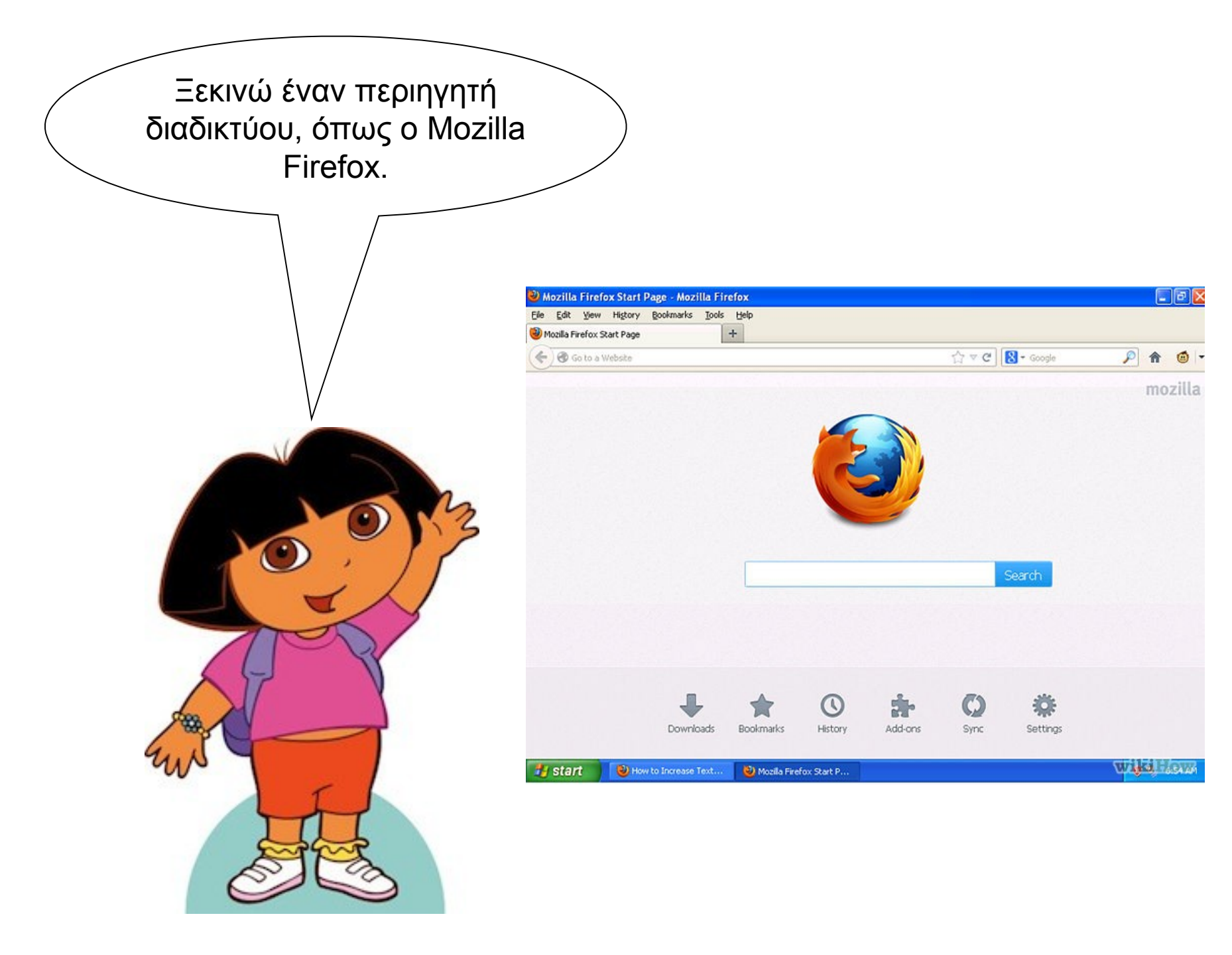

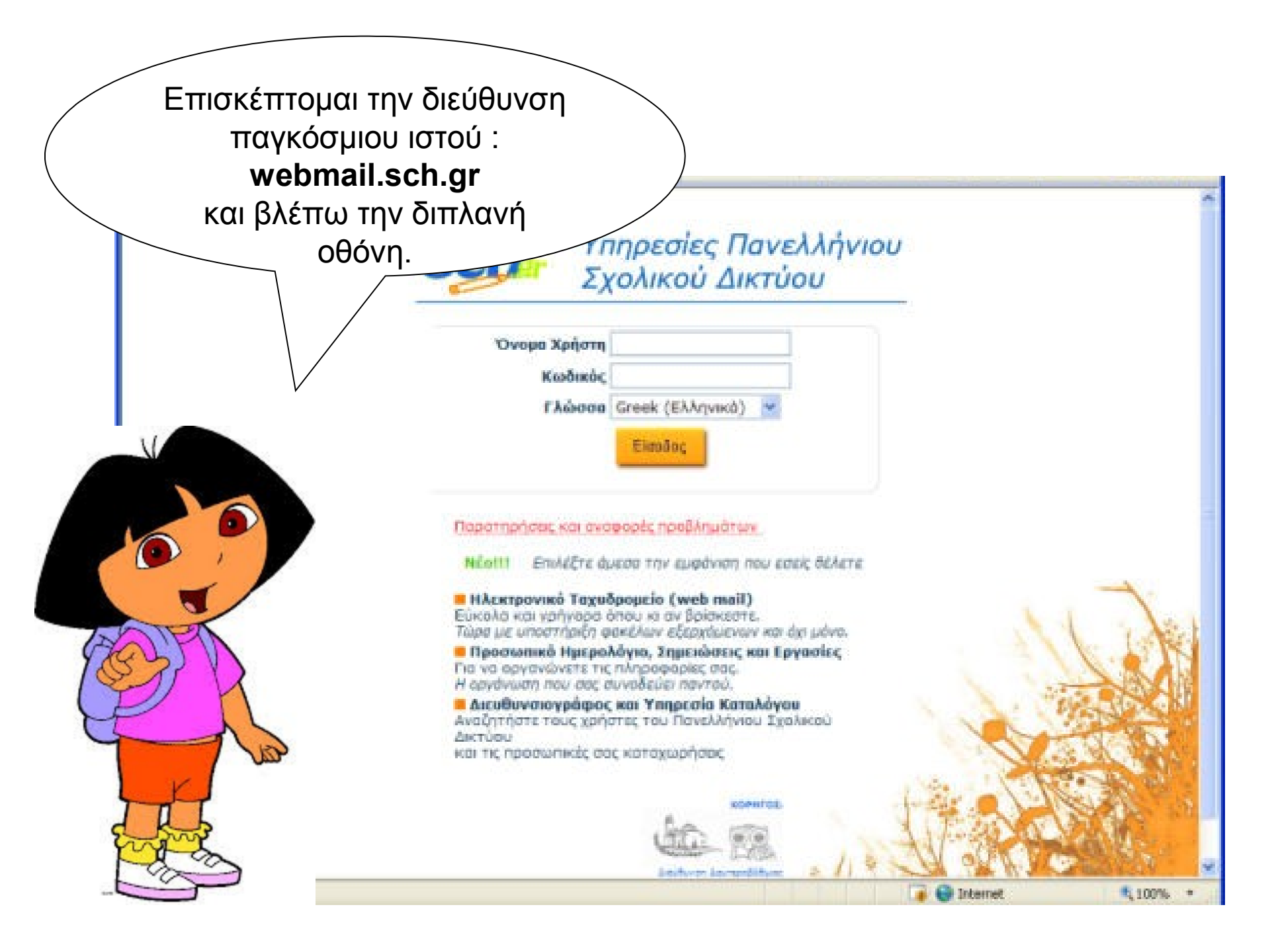

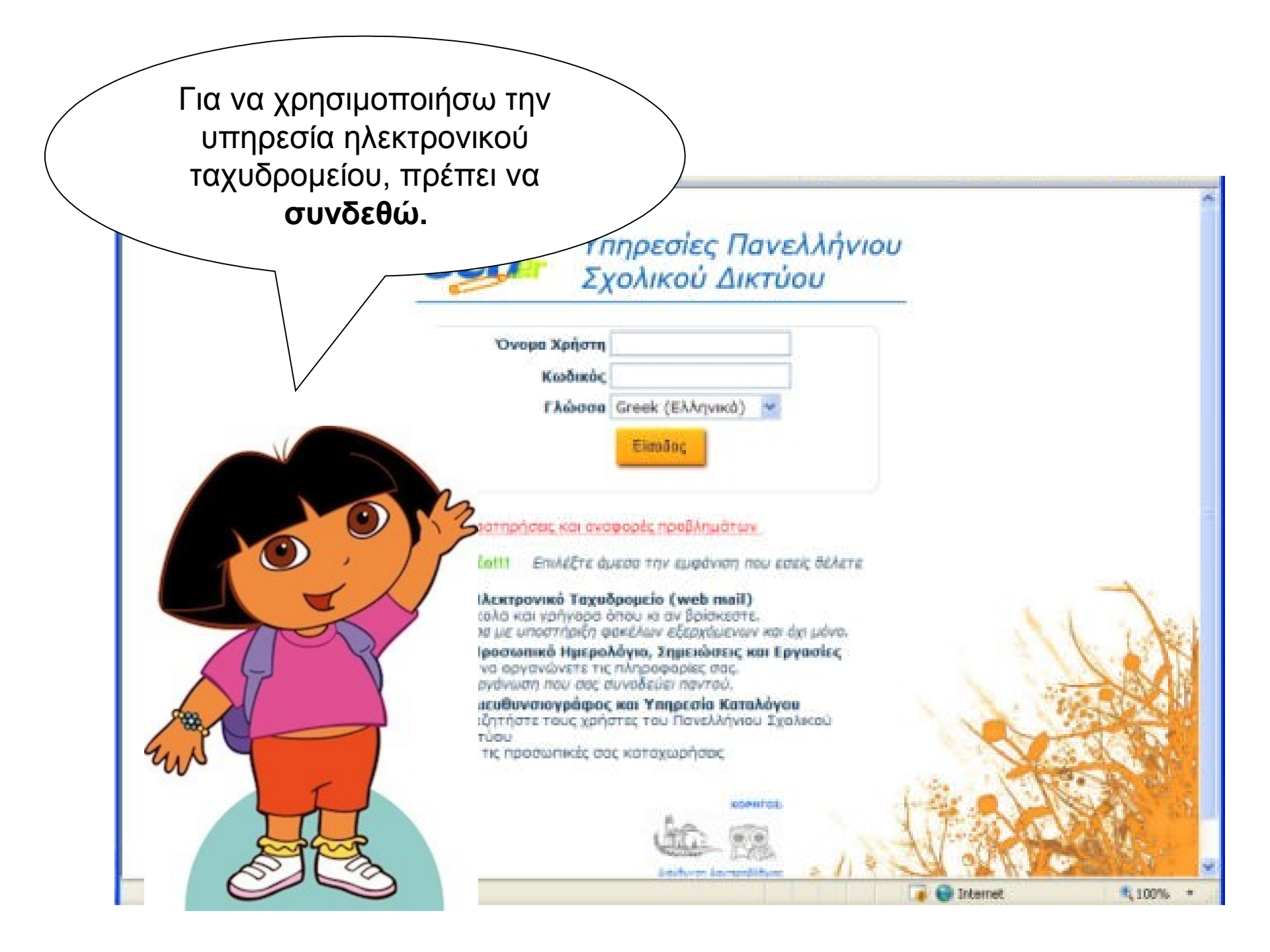

| Θα χρειαστώ το                |                                    |
|-------------------------------|------------------------------------|
| <b>Όνομα Χρήστη</b> και τον   |                                    |
| <u>Κωδικό</u>                 |                                    |
| που μου έδωσε η κυρία της 🦳 🖉 |                                    |
| 🔪 Πληροφορικής στο μάθημα.    |                                    |
| Ξέρετε που θα τα              |                                    |
| πληκτρολογήσουμε;             |                                    |
| Sch. "                        | πρεσίες Πανελληνιου                |
|                               | κολικού Δικτύου                    |
|                               |                                    |
| Όνορα Χρήστη                  |                                    |
| Texhundrer (Constructor       |                                    |
| T KUPULKU,                    |                                    |
| F AGODO                       | Greek (EAAŋvikó)                   |
| 1 Charles Alles               | Eigadog                            |
| P L                           |                                    |
| al fait                       |                                    |
| Departmedicar you may         | moole nonlinuitrus                 |
| Entry                         | CANCER PORTINE AT ALL              |
| NLOIII EnddEre d              | μεσα την εμφάνιση που εσείς δέλετε |
|                               | - 2 / FE 5 (1972) - E 10 (000      |

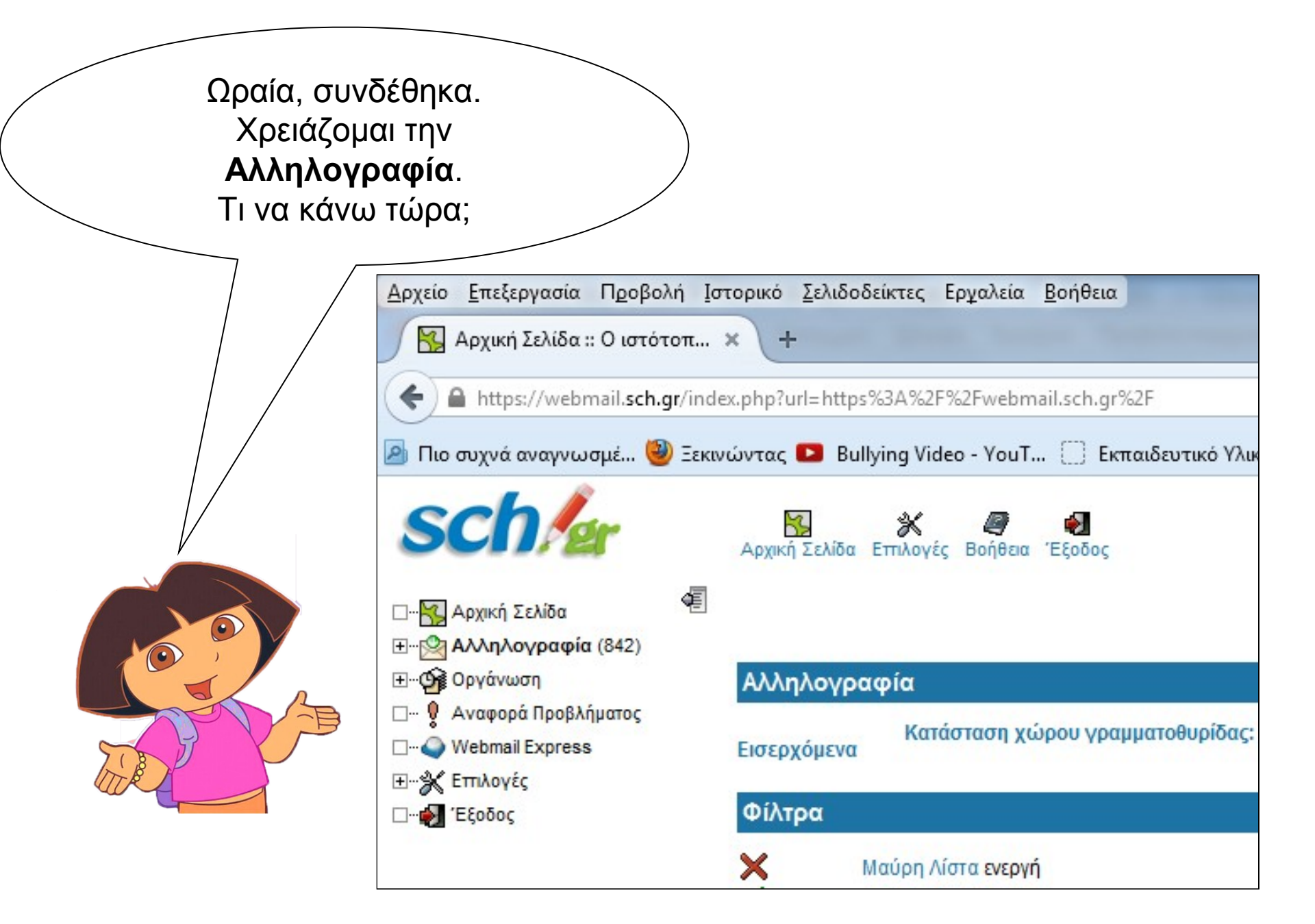

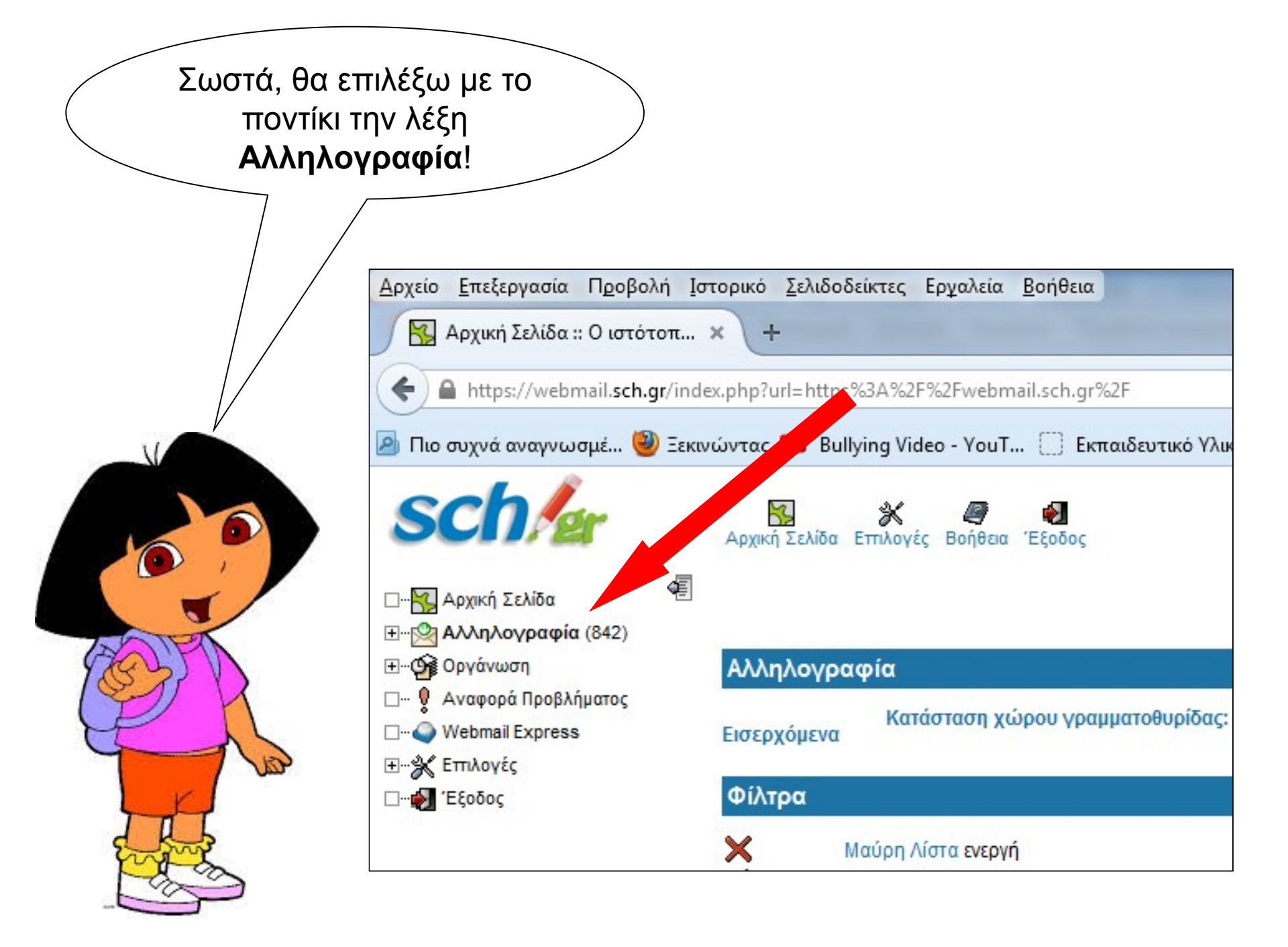

|                                                             |     | Αυτή είναι η οθόνη που<br>είδα όταν επέλεξα<br>Αλληλογραφία!                                                                                                    |
|-------------------------------------------------------------|-----|----------------------------------------------------------------------------------------------------|
| ← → C 🔒 https://we                                          | ebm | ail.sch.gr/index.php?url=https%3A%2F%2Fwebmail.sch.gr%2F                                                                                                    |
| sch/er                                                      |     | Εισερχόμενα<br>Νέο Φάκελοι Αναζήτηση Εξωτερική Επαφές Επιλογές Βοήθεια Εξοδος Ανοιγμα<br>Μήνυμα                                                                     |
| ⊒…🩀 Αρχική Σελίδα                                           |     | Κατάσταση χώρου γραμματοθυρίδας: Χρήση 0,00ΜΒ / 190,73ΜΒ (0,00% πλήρες)                                                                                             |
| ∓ເ <mark>⊠</mark> Αλληλογραφία (1)<br>∓ <b>Ογε</b> Ορνάνωση |     | Εισερχόμενα (1) 🛯 🔎 1 έως 1 από 1 Μηνύματα                                                                                                    |
| 💡 Αναφορά Προβλήματος                                       |     | Επιλογή: 🔻 Χαρακτηρισμός ως: 💌 Μεταφορά Αντιγραφή προς 💌                                                                                                    |
| U Webmail Express                                           |     | Διαγραφή Επαναφορά Μαύρη Λίστα Λευκή Λίστα Προώθηση Εμφάνιση Μηνυμάτων Απόκρυψη Διεγραμμένων Οριστική Διαγραφή                                                      |
| <u>-</u> <b>※</b> Επιλογές<br><b>φ]</b> Έξοδος              |     | ▲ #         Ημερομηνία         Από         Θέμα [Νήμα]         Μέγεθος           □         Δ         2:53:09 ΜΜ         Ελίνα Τερζοπούλου         Γεια         3 KB |
|                                                             |     |                                                                                                    |

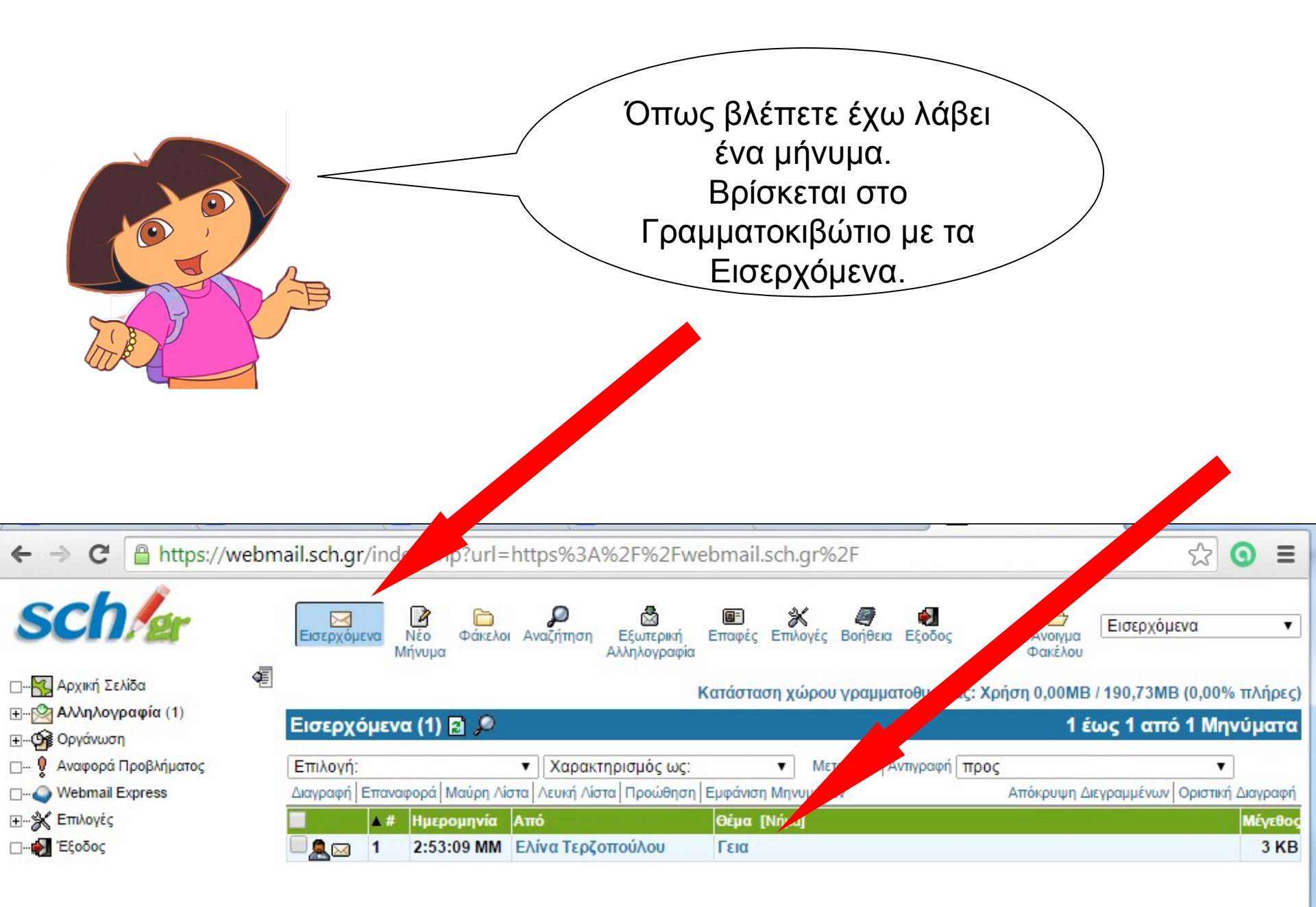

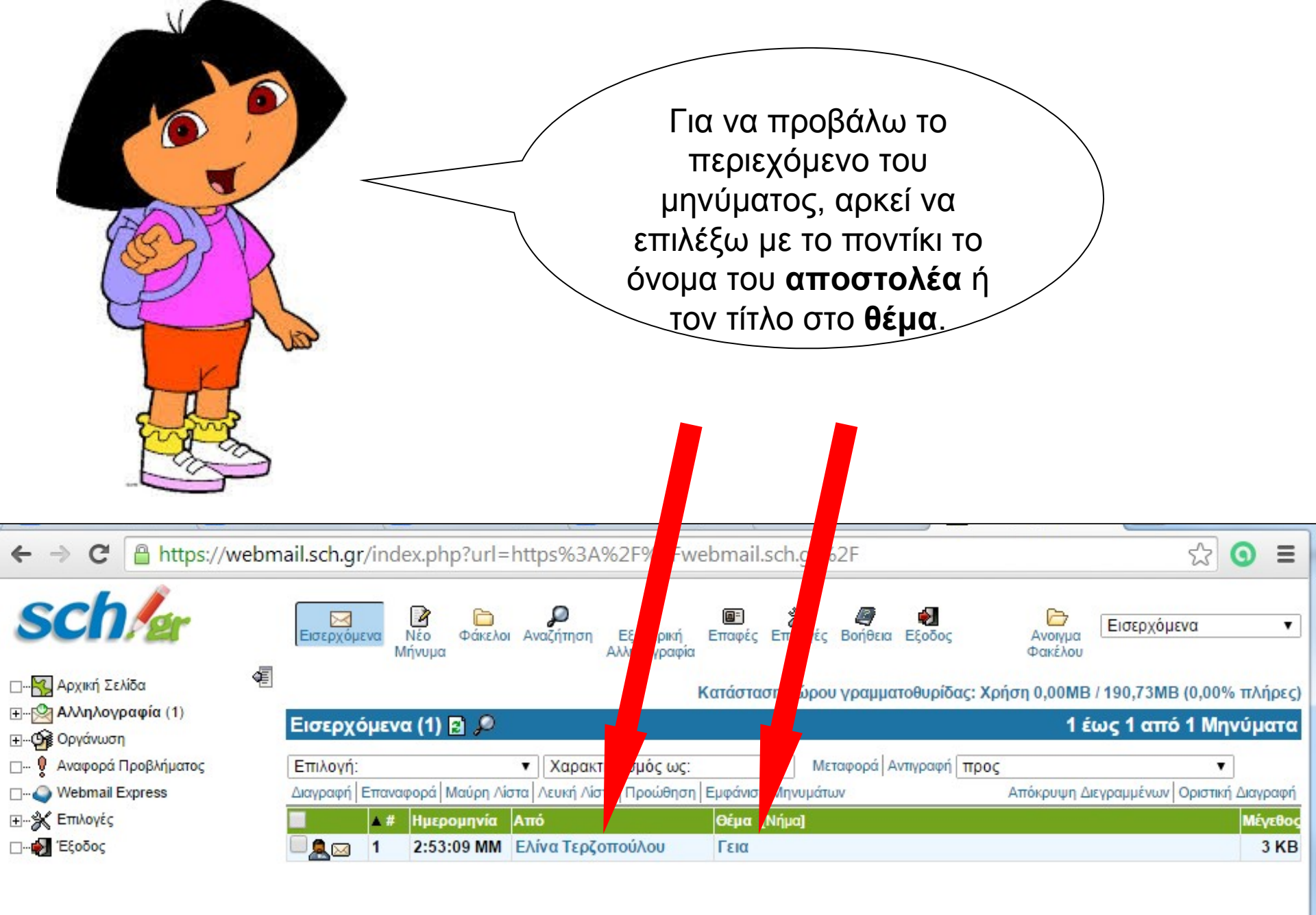

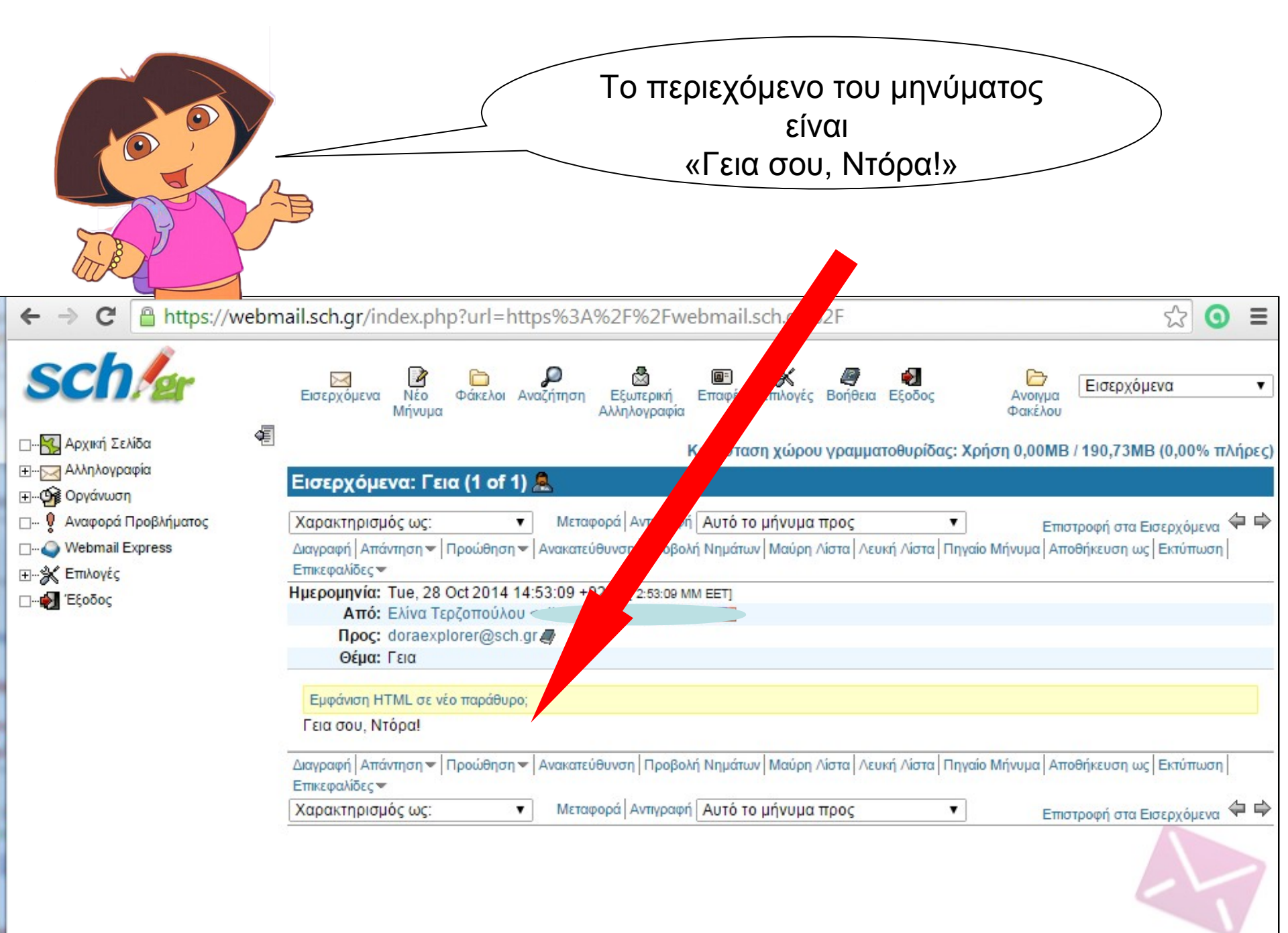

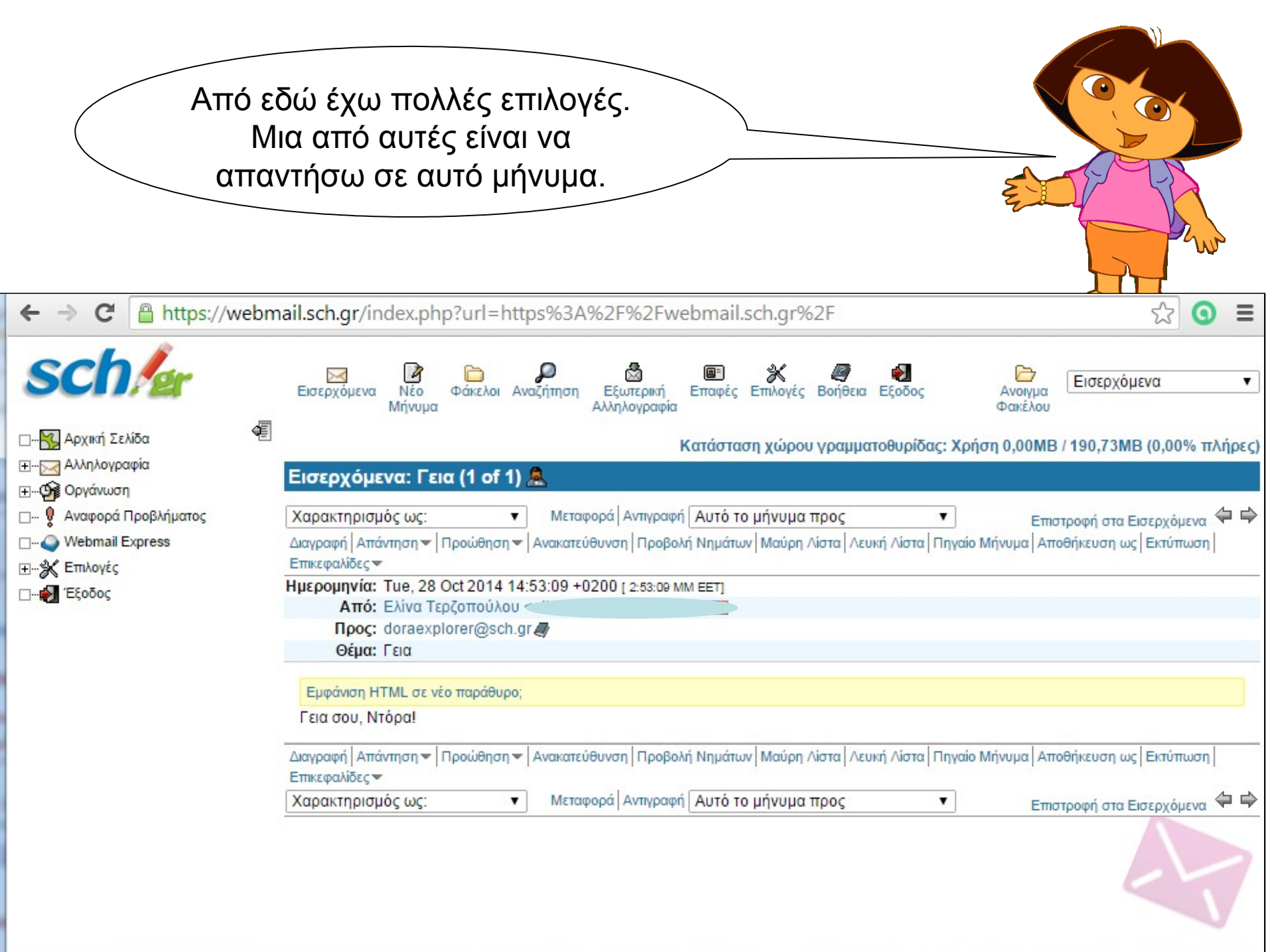

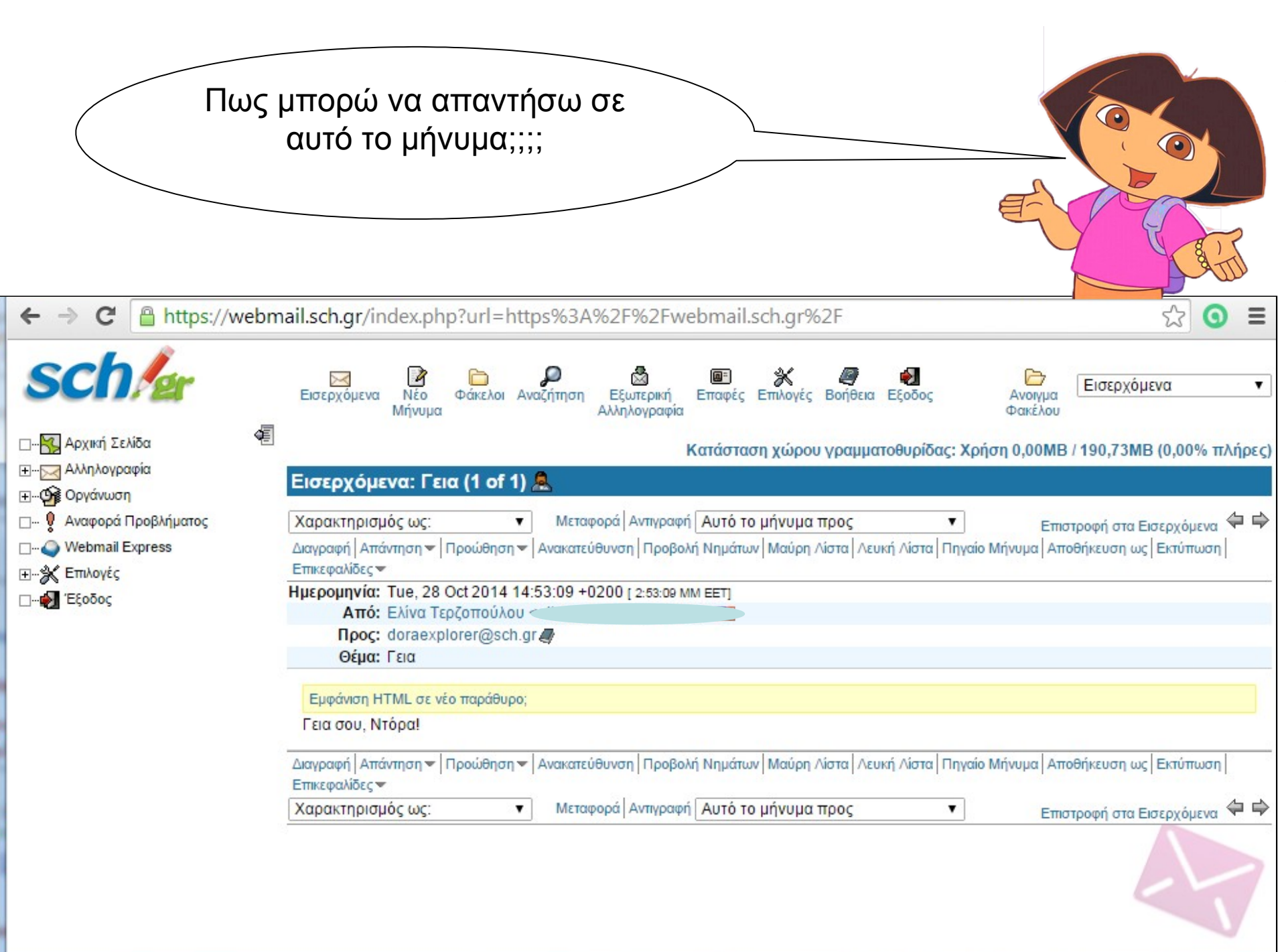

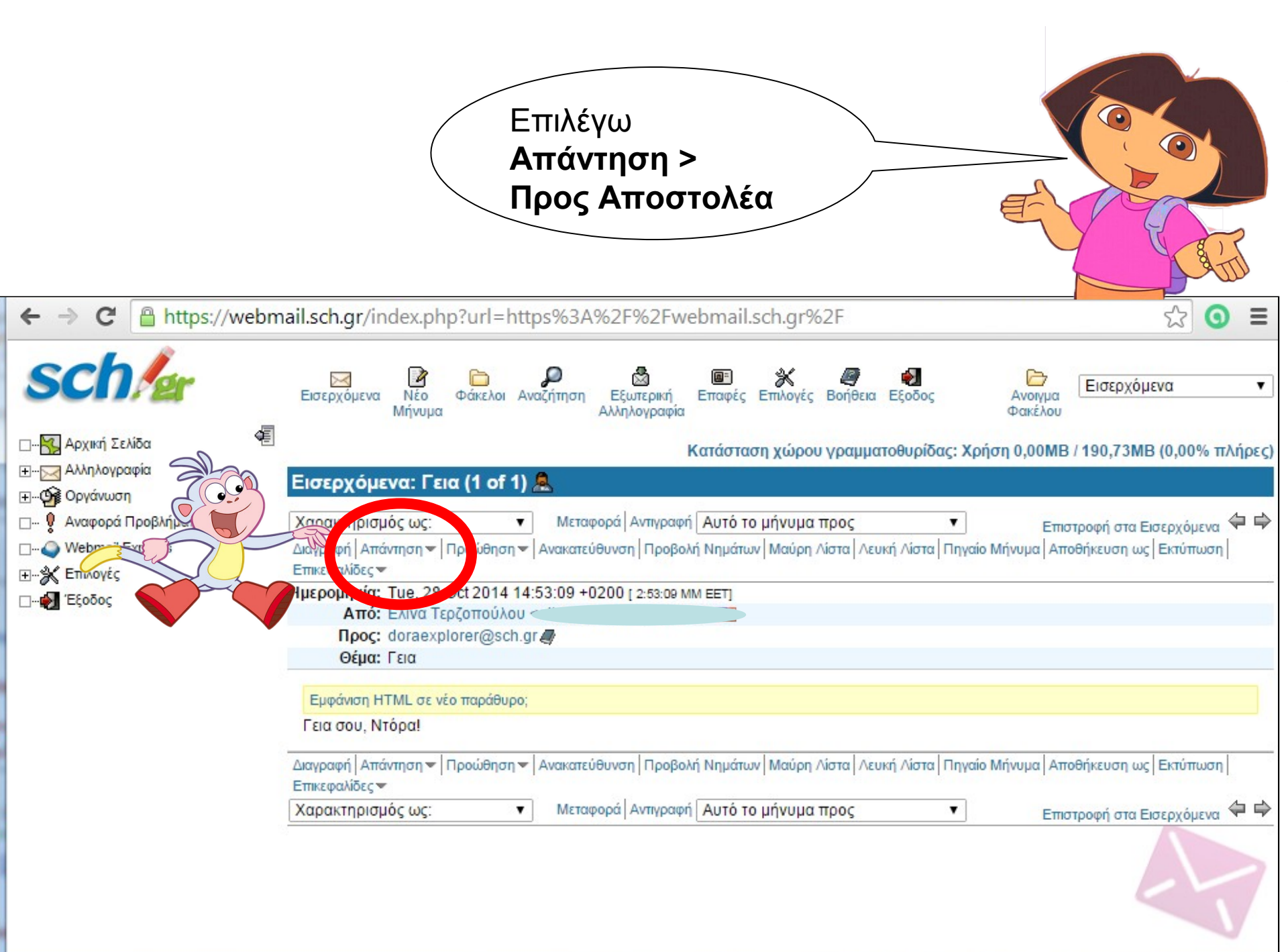

Ανοίγει ένα νέο παράθυρο, με το οποίο θα δημιουργήσω ένα νέο μήνυμα για **Απάντηση** 

.

 $(\cdot)$ 

|               | Αποστολή Μηνύματος Αποθήκευση στο Πρόχειρο Ακύρωση Μηνύματος               | Ø           |
|---------------|----------------------------------------------------------------------------|-------------|
| Από           | DORA DORA <doraexplorer@sch.gr></doraexplorer@sch.gr>                      | Ø           |
| Прос          | Ελίνα Τεοζοπούλου <terzopoulou@sch.gr></terzopoulou@sch.gr>                | Ø           |
| Kolv.         |                                                                            | Ø           |
| KKow          |                                                                            | Ö           |
| Θέιια         | Re: Ecim                                                                   | ā           |
| (μιδικοσελίδα |                                                                            | 6           |
| COOKOUZNIOU   |                                                                            | 500<br>(200 |
|               | Διευθ/γράφος Ειδικοί χαρακτήρες Συνημμένα                                  | 9           |
|               | 🗹 Αποθήκευση αντιγράφου σε "Απεσταλμένα"                                   |             |
|               | 🔲 Να ζητηθεί Επιβεβαίωση ότι διαβάσθηκε                                    |             |
| Κείμενο       | Περιορίζοντας Ελίνα Τερζοπούλου <terzopoulou@sch.gr>:</terzopoulou@sch.gr> |             |
|               | > Γεια σου, Ντόρα!                                                         |             |
|               | >                                                                          |             |
|               |                                                                            |             |
|               |                                                                            |             |
|               |                                                                            |             |
|               |                                                                            |             |
|               |                                                                            |             |
|               |                                                                            |             |
|               |                                                                            |             |
|               |                                                                            |             |
|               |                                                                            |             |

| Στο πεδίο <b>Προς</b><br>συμπληρωμ<br>διεύθυνση αυτ<br>μας είχε στεί | είναι ήδη<br>ένη η<br>ού που<br>λει το                                                                                                    | Επία<br>το<br>Θα<br>είχα                                                                                                    | σης, συμπληρω<br><b>Θέμα</b> . Είναι το<br>έμα του μηνύμο<br>αμε λάβει, με το | ομένο είναι<br>ίδιο με το<br>ιτος που<br>πρόθεμα |
|----------------------------------------------------------------------|----------------------------------------------------------------------------------------------------|----------------------------------------------------------------------------------------------------|-------------------------------------------------------------------------------|--------------------------------------------------|
| μήνσμα                                                               | Απάντηση: Re: Γεια<br>παματος<br>πα DORA <dorae<br>Προς Ελίνα Τερζοπούλου <t<br>Κοιν.<br/>Κ.Κοιν.<br/>Θέμα Re: Γεια<br/>Κωδικοσελίδα Unicode (UTF-8)<br/>Διευθ/γράφος<br/>Αποθήκευση αντιγρ<br/>Να ζητηθεί Επιβεβα<br/>Κείμενο Περιορίζοντας Ελί<br/>&gt; Γεια σου, Ντόρα</t<br></dorae<br> | Αποθήκευση στο Πρόχειρο Ακα<br>xplorer@sch.gr><br>terzopoulou@sch.gr><br>τ<br>τ<br>τ<br>τ<br>τ<br>τ<br>τ<br>τ<br>τ<br>τ<br>τ<br>τ<br>τ<br>τ<br>τ<br>τ<br>τ<br>τ<br>τ | κε:<br>ύρωση Μηνύματος<br>i χαρακτήρες<br>ilou@sch.gr>:                       | Ο                                                |
|                                                                      | Αποστολή Μηνύματος                                                                                                    | Αποθήκευση στο Πρόχειρο Ακι<br>α στοιχεία επικοινωνίας σας στο                                                                                                    | ύρωση Μηνύματος<br>ο μήνυμα;                                                  |                                                  |

|       | 0            |                                                                                                    |                                                                                                    |                     |           |      |
|-------|--------------|----------------------------------------------------------------------------------------------------|----------------------------------------------------------------------------------------------------|---------------------|-----------|------|
|       | ο.<br>       | Re: Γεια                                                                                                    |                                                                                                    |                     |           |      |
|       |              |                                                                                                    |                                                                                                    |                     |           | a    |
|       | Από          | DORA DORA <doraexplore< td=""><td>nkeuon ono ⊓poxeipo<br/>er@sch.ar&gt;</td><td>Ο Ακυρωση Μηνυματος</td><td></td><td>0</td></doraexplore<> | nkeuon ono ⊓poxeipo<br>er@sch.ar>                                                                                                    | Ο Ακυρωση Μηνυματος |           | 0    |
|       | Προς         | Ελίνα Τερζοπούλου <terzopr< td=""><td>oulou@sch.gr&gt;</td><td></td><td></td><td>Õ</td></terzopr<>                                         | oulou@sch.gr>                                                                                                    |                     |           | Õ    |
|       | Koiv.        |                                                                                                    |                                                                                                    |                     |           | Ø    |
|       | K.Koiv.      |                                                                                                    |                                                                                                    |                     |           | Ø    |
| V     | Θέμα         | Re: Γεια                                                                                                    |                                                                                                    |                     |           | Q    |
|       | Κωδικοσελίδα | Unicode (UTF-8)                                                                                                    | Ŧ                                                                                                    |                     |           | Q    |
|       |              | Διευθλιοάφος                                                                                                    |                                                                                                    | Ειδικοί γαρακτήρες  | Συνουμένα | Ø    |
|       |              | Αποθήκευση αντιγράφου                                                                                                    | σε "Απεσταλμένα"                                                                                                    | Elonor Yoboru beg   | zowippew  |      |
|       |              | Να ζητηθεί Επιβεβαίωση ά                                                                                                    | στι διαβάσθηκε                                                                                                    |                     |           |      |
|       | Ονεμο        | Περιορίζοντας <u>Ελίνα Τε</u>                                                                                                    | <u>ρζοπούλου</u> <ter< td=""><td>zopoulou@sch.gr&gt;:</td><td></td><td></td></ter<>                                                                                                    | zopoulou@sch.gr>:   |           |      |
|       |              | > Γεια σου, Ντόρα!<br>>                                                                                                    |                                                                                                    |                     |           |      |
|       |              |                                                                                                    |                                                                                                    |                     |           |      |
|       |              |                                                                                                    |                                                                                                    |                     |           |      |
|       |              |                                                                                                    |                                                                                                    |                     |           |      |
| 7 123 |              |                                                                                                    |                                                                                                    |                     |           |      |
|       |              |                                                                                                    |                                                                                                    |                     |           |      |
|       |              |                                                                                                    |                                                                                                    |                     |           |      |
|       |              |                                                                                                    |                                                                                                    |                     |           |      |
|       |              |                                                                                                    |                                                                                                    |                     |           |      |
|       |              | A                                                                                                    | ήκειματρ στο Πρόγειου                                                                                                    |                     |           | - /1 |
|       |              |                                                                                                    | and the second second se |                     |           |      |

Και γράφω το δικό μου κείμενο. Συνήθως αφήνω το παλιό κείμενο και γράφω πιο ψηλά.

| Απάντηση:    | Re: Γεια                                                                   |   |
|--------------|----------------------------------------------------------------------------|---|
|              | Αποστολή Μηνύματος Αποθήκευση στο Πρόχειρο Ακύρωση Μηνύματος               | Ø |
| Από          | DORA DORA <doraexplorer@sch.gr></doraexplorer@sch.gr>                      | Ø |
| Προς         | Ελίνα Τερζοπούλου <terzopoulou@sch.gr></terzopoulou@sch.gr>                | Ø |
| Koiv.        |                                                                            | Ø |
| K.Kow.       |                                                                            | Ø |
| Θέμα         | Re: Γεια                                                                   | Q |
| Κωδικοσελίδα | Unicode (UTF-8)                                                            | Q |
|              | Διευθ/γράφος                                                               | Ø |
|              | 🗹 Αποθήκευση αντιγράφου σε "Απεσταλμένα"                                   |   |
| Keinen       | Να ζητηθεί Επιβεβαίωση ότι διαβάσθηκε                                      |   |
| κειμενο      | IELA KAL DE DEVA KA EALVA.                                                 |   |
|              | Περιοριζοντας Ελινα Τερζοπουλου <terzopoulou@sch.gr>:</terzopoulou@sch.gr> |   |
|              | > Γεια σου, Ντόρα!                                                         |   |
|              |                                                                            |   |
|              |                                                                            |   |
|              |                                                                            |   |
|              |                                                                            |   |
|              |                                                                            |   |
|              |                                                                            |   |
|              |                                                                            |   |

|   | άντηση: Re: Γεια<br>Αποστολή Μηνύματος Αποθήκευση στο Πρόχειρο Ακύρωση Μηνύματος                                                                                                    |           |
|---|----------------------------------------------------------------------------------------------------|-----------|
|   | Aπo DORA DORA <doraexplorer@sch.gr></doraexplorer@sch.gr>                                                                                                    |           |
|   | Προς Ελίνα Τερζοπούλου <terzopoulou@sch.gr></terzopoulou@sch.gr>                                                                                                    |           |
|   | Koiv.                                                                                                    |           |
|   | K.Koiv.                                                                                                    |           |
|   | Θέμα Re: Γεια                                                                                                    |           |
| γ | κοσελίδα Unicode (UTF-8)<br>Διευθ/γράφος Ειδικοί χαρακτήρες<br>Μποθήκευση αντιγράφου σε "Απεσταλμένα"                                                                                        | Συνημμένα |
|   | Να ζητηθεί Επιβεβαίωση ότι διαβάσθηκε<br>Κείμενο Γειά και σε σένα κα Ελίνα.<br>Περιορίζοντας Ελίνα Τερζοπούλου <terzopoulou@sch.gr>:<br/>&gt; Γεια σου, Ντόρα!<br/>&gt;</terzopoulou@sch.gr> |           |

|                                                                                |     | Αμέσως θα φύγει το νέο<br>μήνυμα που έφτιαξα<br>και θα ξαναδώ το αρχικό<br>μήνυμα που είχα λάβει.                                                                                                    |     |
|--------------------------------------------------------------------------------|-----|----------------------------------------------------------------------------------------------------|-----|
| ← → C 🔒 https://we                                                             | ebm | ail.sch.gr/index.php?url=https%3A%2F%2Fwebmail.sch.gr%2F                                                                                                    | Ξ   |
| <b></b>                                                                        | Æ   | Εισερχόμενα Νέο Αναζήτηση Βεωτερική Επαφές Επιλογές Βοήθεια Εξοδος Ανοιγμα Φακέλου<br>Μήνυμα Φάκελοι Αναζήτηση Εξωτερική Αλληλογραφία Επαφές Επιλογές Βοήθεια Εξοδος Ανοιγμα Φακέλου<br>Κατάσταση χώρου γραμματοθυρίδας: Χρήση 0,00MB / 190,73MB (0,00% πλή          | ▼   |
| ⊡ ∰ Οργάνωση<br>□   Aναφορά Προβλήματος<br>□   Webmail Express<br>□   Embource |     | Εισερχόμενα: Γεια (1 of 1) 🖳<br>Χαρακτηρισμός ως: • Μεταφορά Αντιγραφή Αυτό το μήνυμα προς • Επιστροφή στα Εισερχόμενα 두<br>Διαγραφή Απάντηση • Προώθηση • Ανακατεύθυνση Προβολή Νημάτων Μαύρη Λίστα Λευκή Λίστα Πηγαίο Μήνυμα Αποθήκευση ως Εκτύπωση Επικεφαλίδες • | ■ 🖨 |
|                                                                                |     | Hμερομηνία: Tue, 28 Oct 2014 14:53:09 +0200 [ 2:53:09 MM ΕΕΤ]<br>Από: Ελίνα Τερζοπούλου<br>Προς: doraexplorer@sch.gr<br>Θέμα: Γεια                                                                                                    |     |
|                                                                                |     | Εμφάνιση ΗΤΜL σε νέο παράθυρο;<br>Γεια σου, Ντόρα!                                                                                                    |     |
|                                                                                |     | Διαγραφή Απάντηση - Προώθηση - Ανακατεύθυνση Προβολή Νημάτων Μαύρη Λίστα Λευκή Λίστα Πηγαίο Μήνυμα Αποθήκευση ως Εκτύπωση Επικεφαλίδες - Χαρακτηρισμός ως:   Μεταφορά Αντιγραφή Αυτό το μήνυμα προς - Επιστροφή στα Εισεργόμενα                                      | •   |
|                                                                                |     |                                                                                                    | 7   |

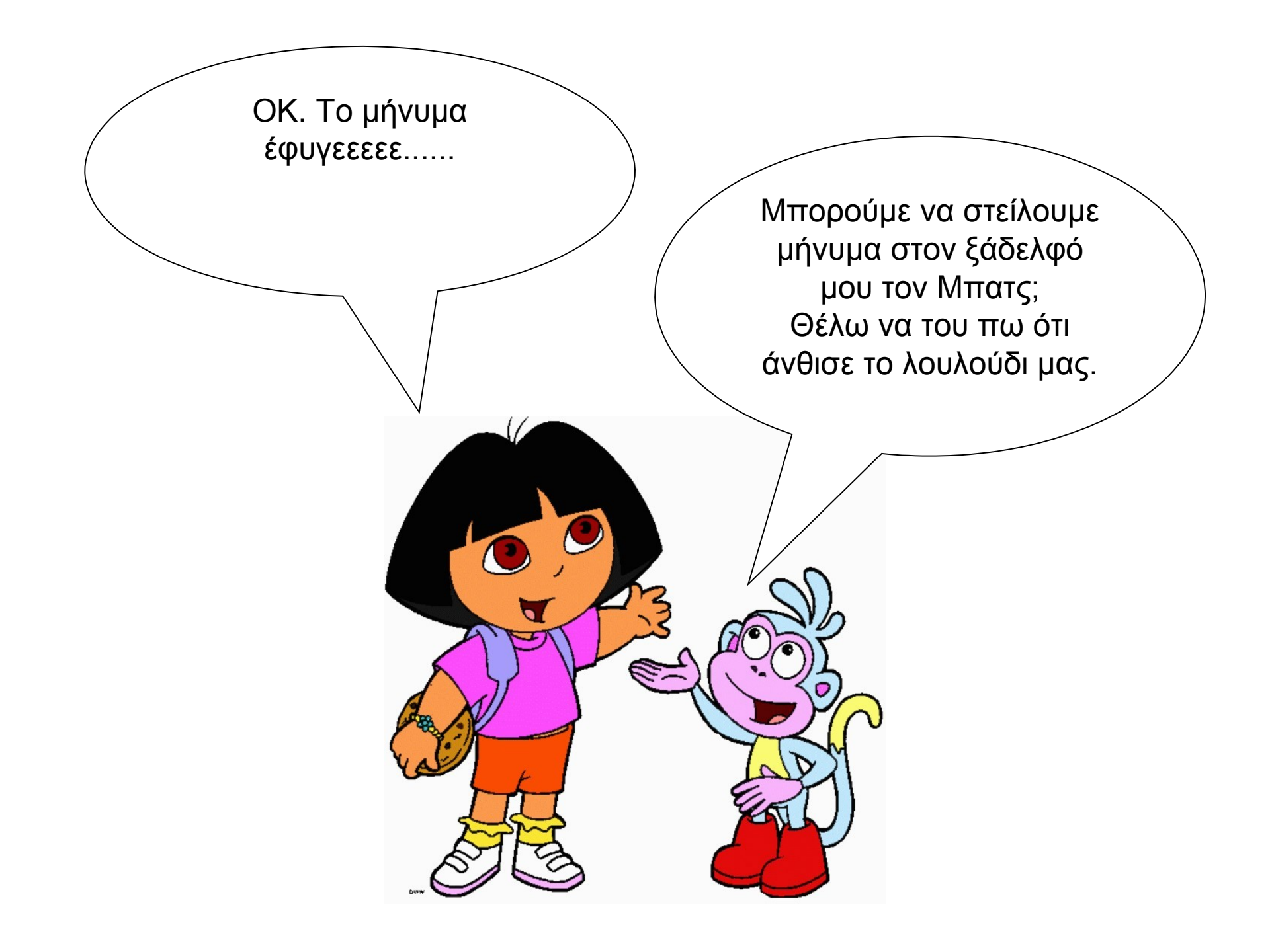

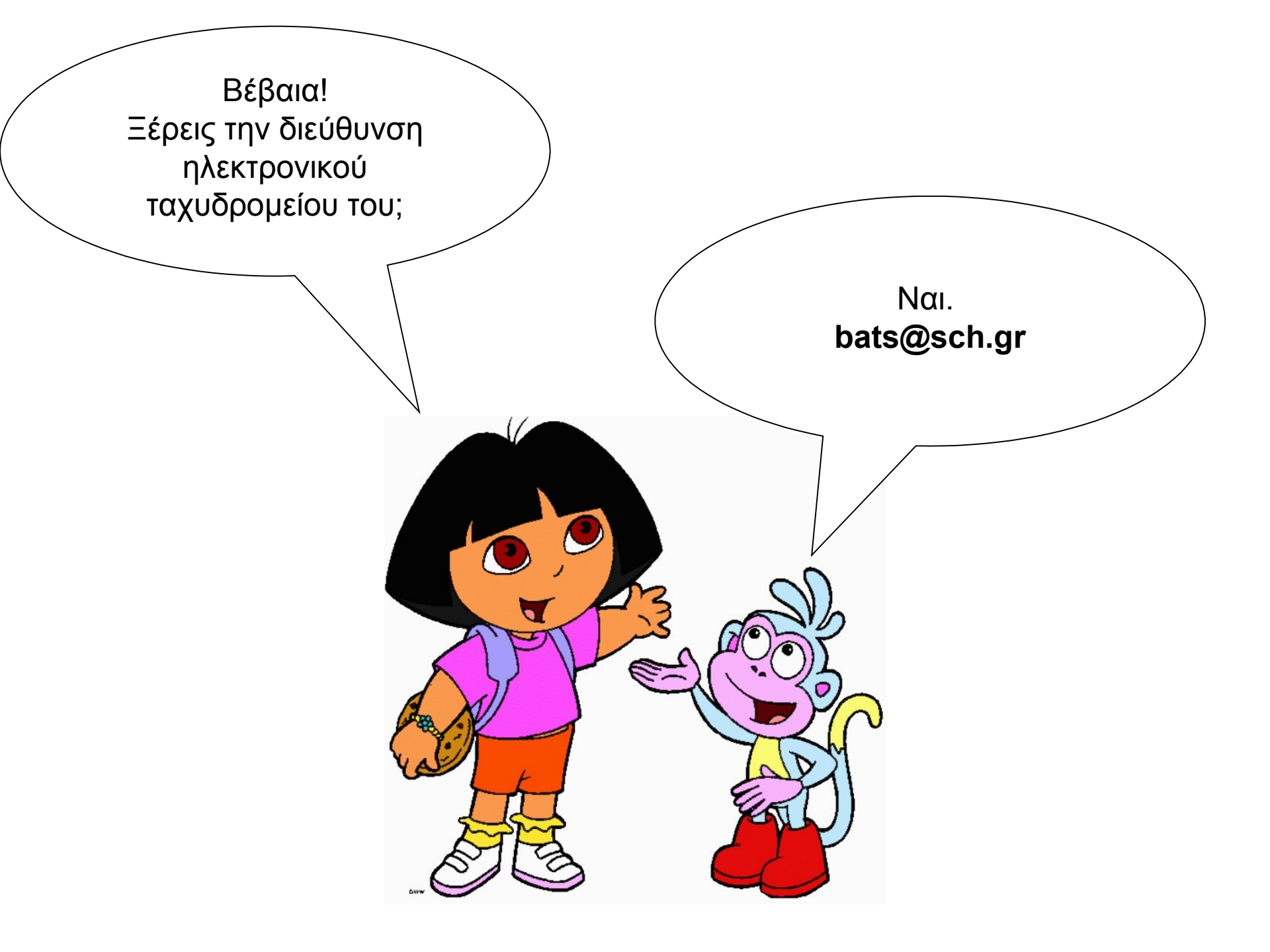

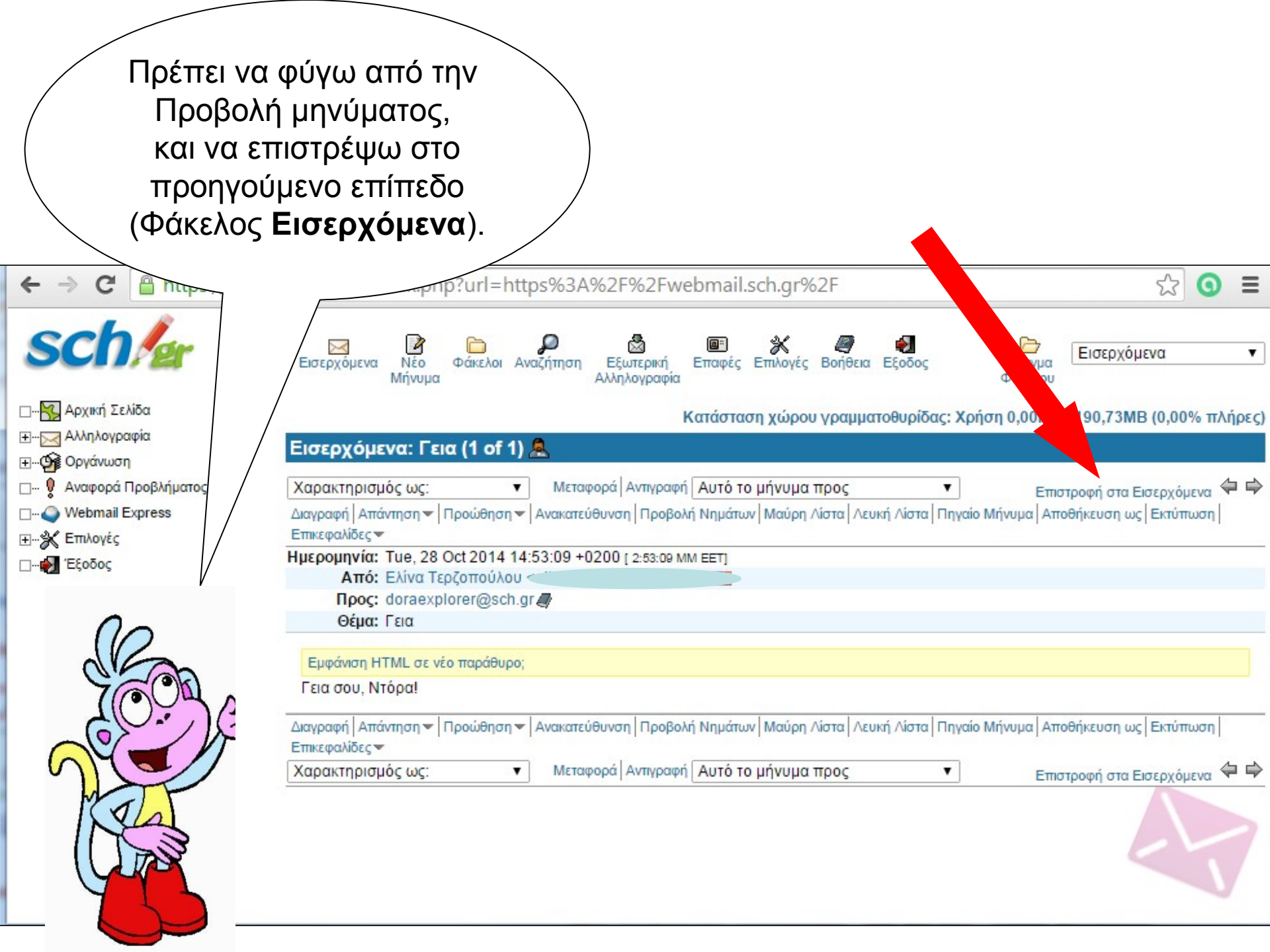

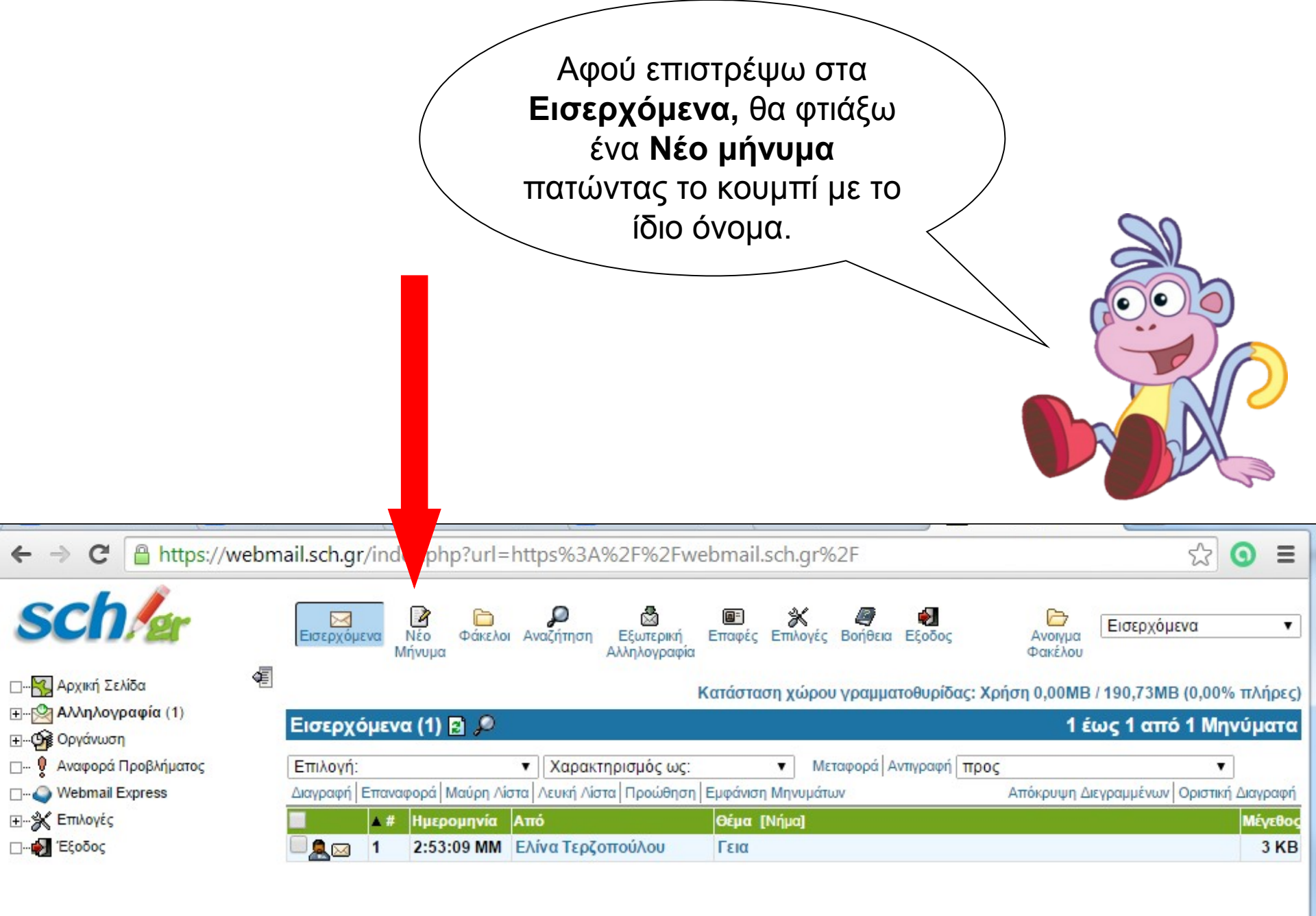

| Νέο Μήνυμα                                              | X                                                                                                    | Ανοίγει νέο παράθυρο.<br>Εδώ θα πρέπει να<br>συμπληρώσω στοιχεία<br>που χρειάζονται. |
|---------------------------------------------------------|----------------------------------------------------------------------------------------------------|--------------------------------------------------------------------------------------|
| Από<br>Προς<br>Κοιν.<br>Κ.Κοιν.<br>Θέμα<br>Κωδικοσελίδα | Αποστολή Μηνύματος       Αποθήκευση στο Πρόχειρο       Ακύρωση Μηνύματος         DORA DORA <doraexplorer@sch.gr> </doraexplorer@sch.gr>                     |                                                                                      |
| Κείμενο                                                 | <ul> <li>Διευθ/γράφος</li> <li>Ειδικοί χαρακτήρες</li> <li>Αποθήκευση αντιγράφου σε "Απεσταλμένα"</li> <li>Να ζητηθεί Επιβεβαίωση ότι διαβάσθηκε</li> </ul> |                                                                                      |

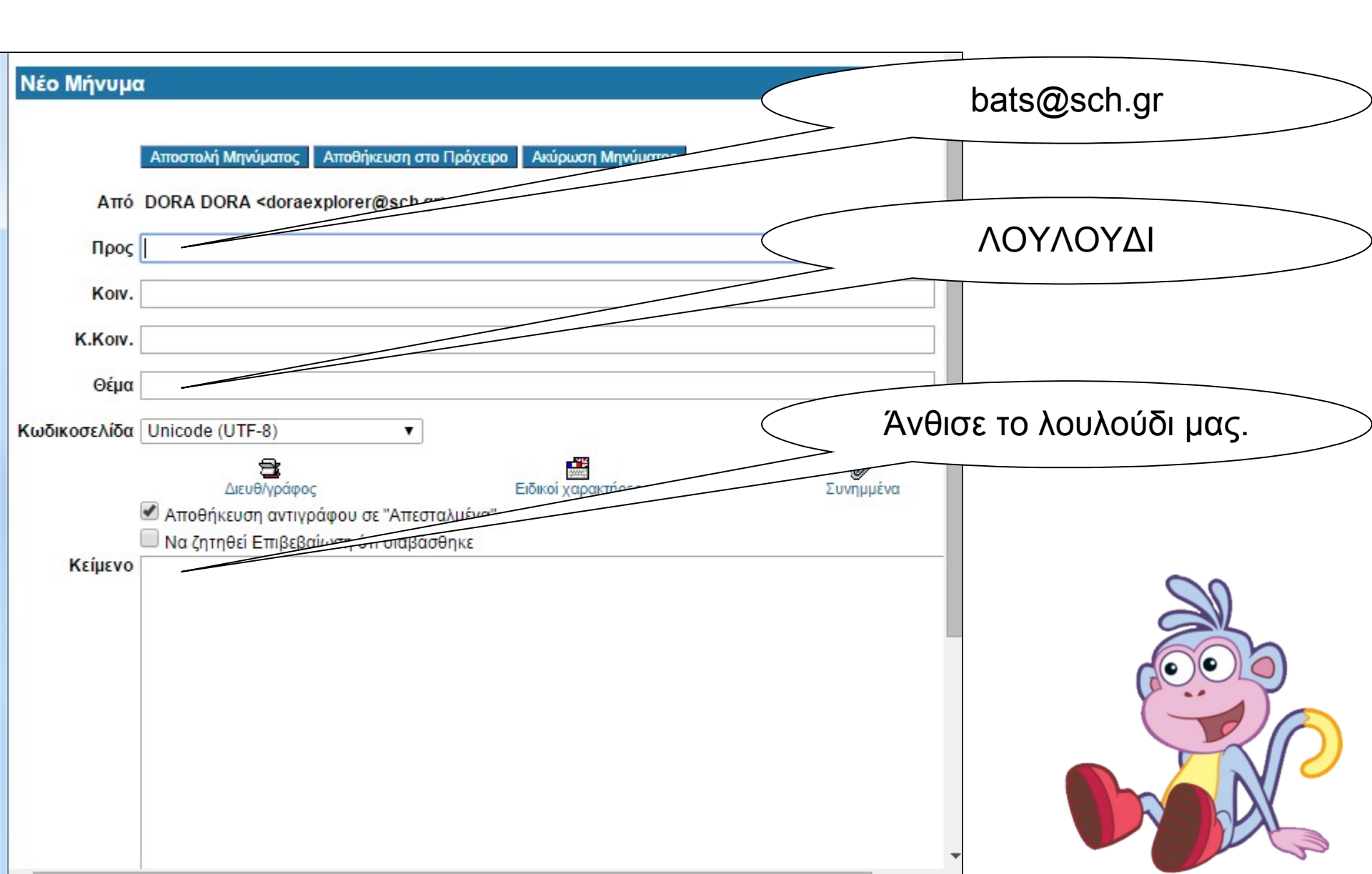

| Νέο Μήνυμ    | α                                                                                                    | Για να φύγει το μήνυμα,<br>πρέπει να πατήσω<br><b>Αποστολή Μηνύματος</b> |
|--------------|----------------------------------------------------------------------------------------------------|--------------------------------------------------------------------------|
|              | Αποστολή Μηνύματος Αποθήκευση στο Πρόχειρο Ακύρωση Μηνύματος                                                                                             | Σωστά!                                                                   |
| Από          | DORA DORA <doraexplorer@sch.gr></doraexplorer@sch.gr>                                                                                                    |                                                                          |
| Προς         | bats@sch.gr                                                                                                    |                                                                          |
| Korv.        |                                                                                                    |                                                                          |
| K.Koiv.      |                                                                                                    |                                                                          |
| Θέμα         | Ι ΛΟΥΛΟΥΔΙ                                                                                                    |                                                                          |
| Κωδικοσελίδα | <ul> <li>Unicode (UTF-8)</li> <li>Διευθ/γράφος</li> <li>Αποθήκευση αντιγράφου σε "Απεσταλμένα"</li> <li>Να ζητηθεί Επιβεβαίωση ότι διαβάσθηκε</li> </ul> |                                                                          |
| Κείμενο      | Ανθισε το λουλούδι μας.                                                                                                    |                                                                          |

|                                                   |       | Και ξανά στον φάκελο<br>Εισερχόμενα                                                                       |                              |
|---------------------------------------------------|-------|----------------------------------------------------------------------------------------------------|------------------------------|
| ← → C 🔒 https://v                                 | webma | il.sch.gr/index.php?url=https%3A%2F%2Fwebmail.sch.gr%2F                                                   | ☆ ③ ≡                        |
| sch/er                                            |       | Εισερχόμενα Νέο Φάκελοι Αναζήτηση Εξωτερική Επαφές Επιλογές Βοήθεια Εξοδος Ανοιγμα<br>Μήνυμα Αλληλογραφία | Εισερχόμενα 🔻                |
| ⊡₩ Αρχική Σελίδα                                  | Æ     | Κατάσταση χώρου γραμματοθυρίδας: Χρήση 0,00ΜΒ                                                             | / 190,73MB (0,00% πλήρες)    |
| ⊞ເ <mark>⊠</mark> Αλληλογραφία (1)<br>⊞∰ Οργάνωση | 1     | Εισερχόμενα (1) 🖪 🔎 1 έσ                                                                                  | ως 1 από 1 Μηνύματα          |
| 🗆 🌻 Αναφορά Προβλήματος                           |       | Επιλογή: 🔹 Χαρακτηρισμός ως: 🔹 Μεταφορά Αντιγραφή προς                                                    | •                            |
| U. Webmail Express                                |       | μαγραφή   Επαναφορά   Μαύρη Λίστα   Λευκή Λίστα   Προώθηση   Εμφάνιση Μηνυμάτων Απόκρυψη Διε              | .γραμμένων Οριστική Διαγραφή |
| Ξχ Επιλογές                                       |       | Δ # Ημερομηνία Από Θέμα [Νήμα]                                                                            | Μέγεθος                      |
|                                                   |       | 1 2:53:09 MM Ελίνα Τερζοπούλου Γεια                                                                       | 3 KB                         |

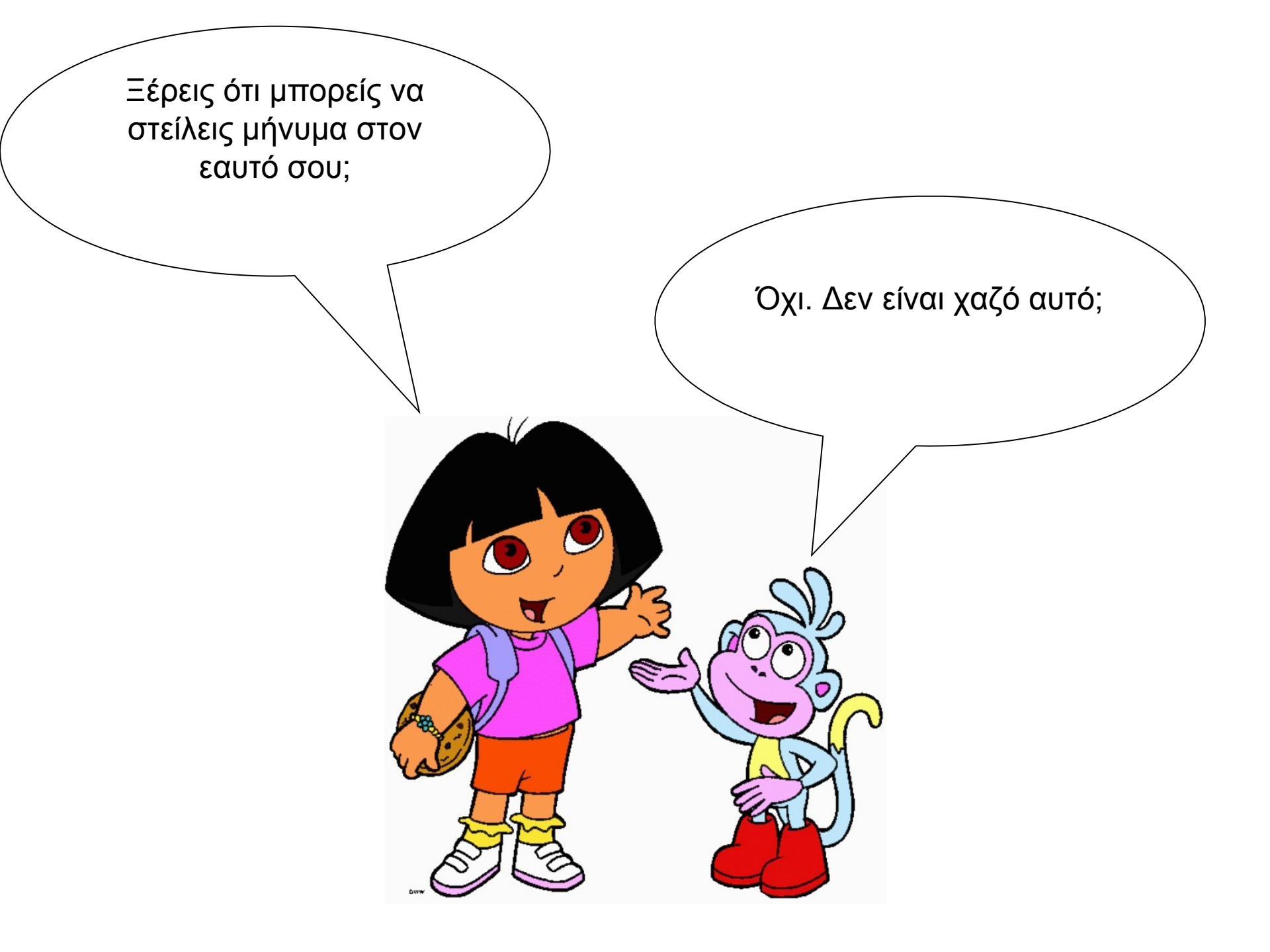

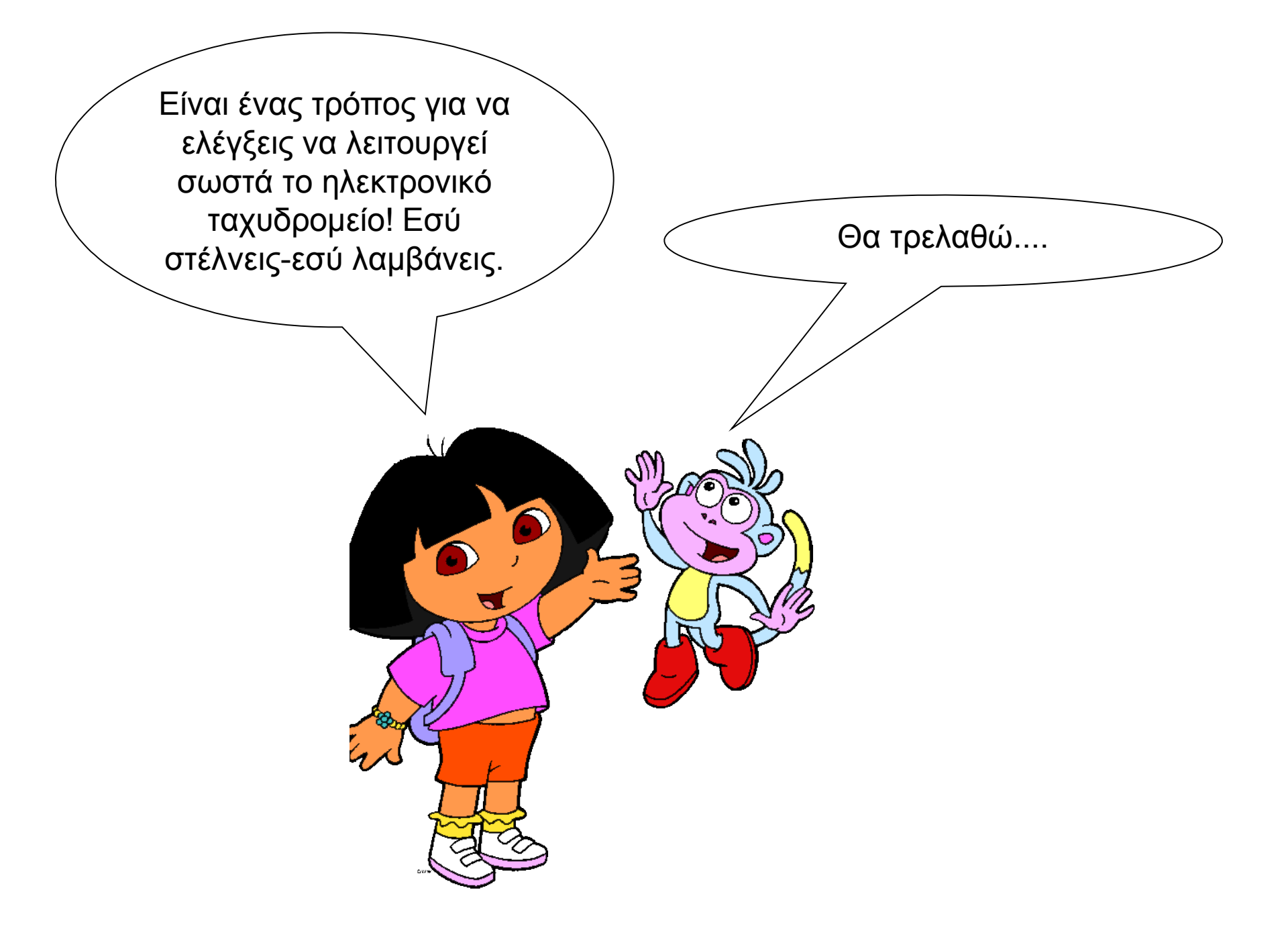

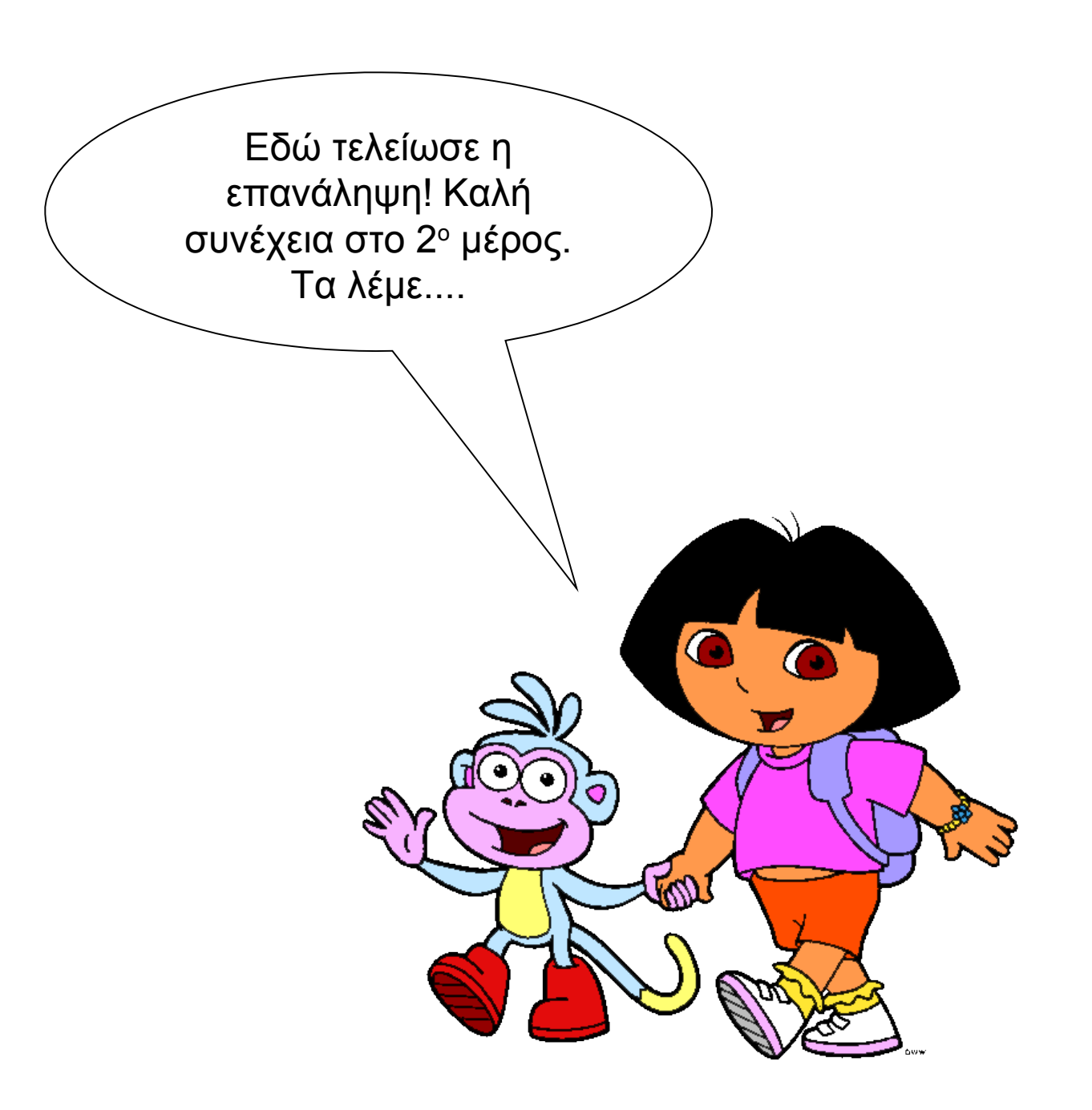